# 当日参加方法について

#### ISS 22nd The 22nd IEEE Hiroshima Section Student Symposium 第22回 IEEE 広島支部学生シンポジウム オンライン開催 Zoom 11.28 (sat)-11.29 (sun) ホーム Web会場 HISSICOUT 下記の"WEB会場"ボタンを押してください。当日のZoomリンク、論文集やポスターがご 職いただけます。 表彰 1 また、ログインの際には、参加登録時に発行された4桁の参加登録番号(5000)とパ スワードが必要となります。 未登録の方はごちらをクリック 参加登録 WEB会場 Web会場 はこちら Web会場 > 投源 上記のリンク先のイメージは以下の図ようになっております。 審査員の方へ STREET, STREET, STREET, STREET, ST. 参加登録時に発行された、参加登録番号 とパスワードを入力して、個人ページに 移動してください。 論文投稿 イベント情報 メイン会場に移動できます。 🛄 VEAPN タイムテーブル 投票 - US0# 当日、聴講の上、下記の"投票"ボタンを押していただき、投票をお願いいたします。 ログインの際には、参加登録時に発行された4桁の参加登録番号(5000)とバスワー 下が必要となります。 今後のHISSの発展のために皆様のご意見をお待ちしております。 [投票締切:令和2年11月29日(日)12:30] 投票はこちら 不明な点がある場合は『マニュアル』へ

### ※事前参加登録を行わないと当日プレゼンテーションに参加できません。

【第22回HISSホームページ】<a href="http://hiss22nd.sakura.ne.jp/">http://hiss22nd.sakura.ne.jp/</a>

#### 現在はご利用できません

HISS 22nd: 個人ページ(Zoom参加,論文集ダウンロード)

論文集は利用できません

<u>(トップページに戻る)</u>

#### 当日は以下のような画面が表示されます。

| (FyJR- | 2に正直3)<br>参加登録番号 とパスワードを入力して (Enter) ボタンを押してください.                           |
|--------|-----------------------------------------------------------------------------|
|        |                                                                             |
|        | バスワードの再発行                                                                   |
|        | 00,7XX/-F/777773K345/K80K6, A00/7XX/-F00H9411 //92/EM0(K).201<br>1/22-F0周期日 |

The 22nd IEEE Hiroshima Section Student Symposium

# 参加登録時に発行された参加登録番号とパスワードを入力してください

#### HISS 22nd: 個人ページ(Zoom参加, 論文集ダウンロード)

<u>(トップページに戻る)</u>

| 参加登録番号 とパスワードを入力して「Enter」ボタンを押してください.           |           |  |
|-------------------------------------------------|-----------|--|
|                                                 | 参加登録番号    |  |
|                                                 | パスワード     |  |
|                                                 | Enter     |  |
|                                                 | パスワードの再発行 |  |
| もし、パスワードが分からなくなった場合には、次の「パスワードの再発行」ボタンを押してください、 |           |  |
|                                                 | パスワードの再発行 |  |
|                                                 |           |  |

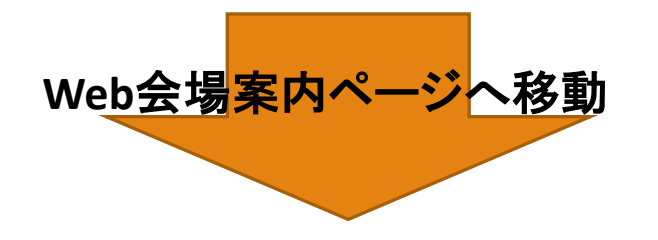

#### 参加登録番号:参加登録の際に発行される「5000」の4桁の数字

#### Step1.Zoomの会場へ入る。

### 個人ページ

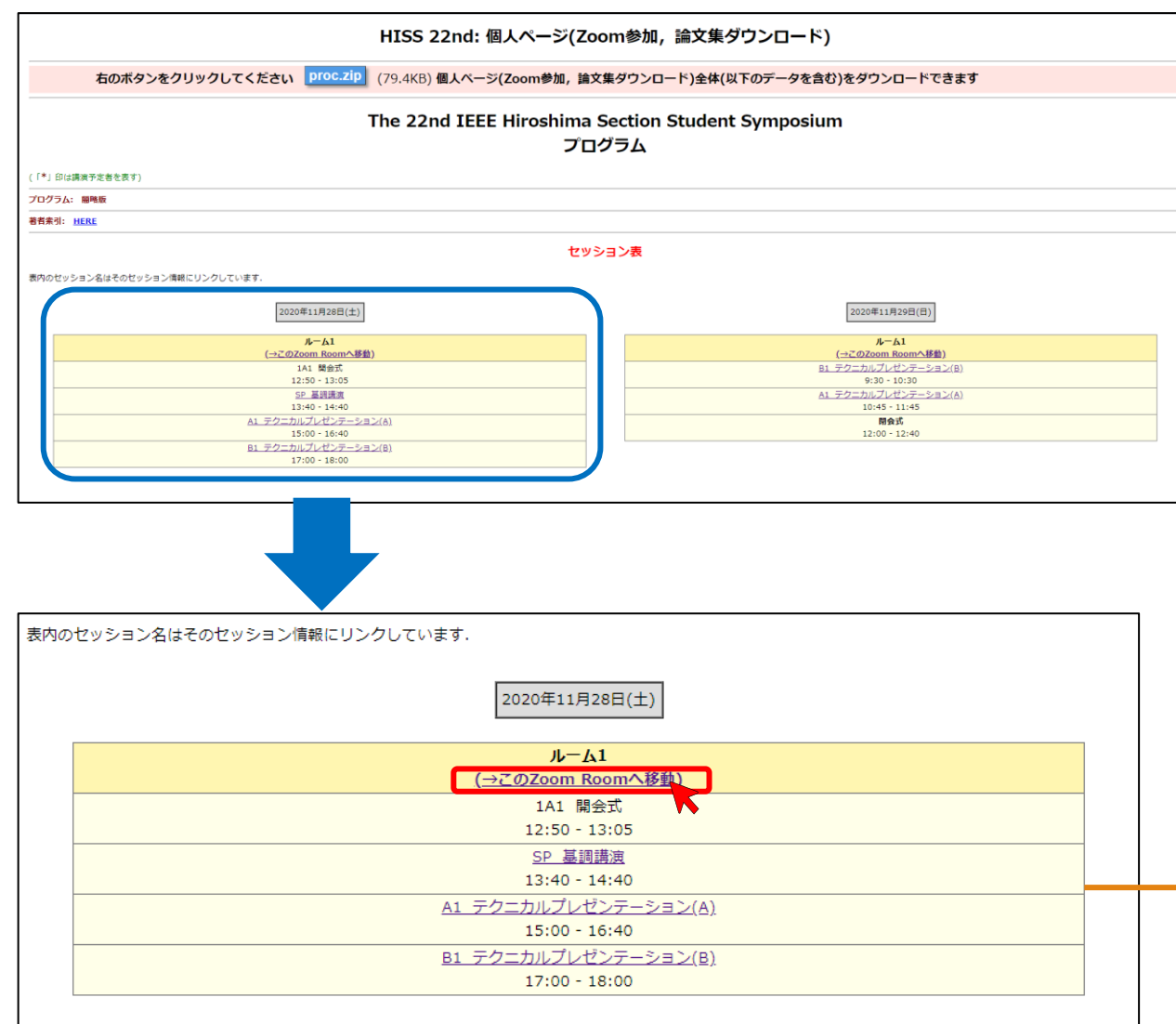

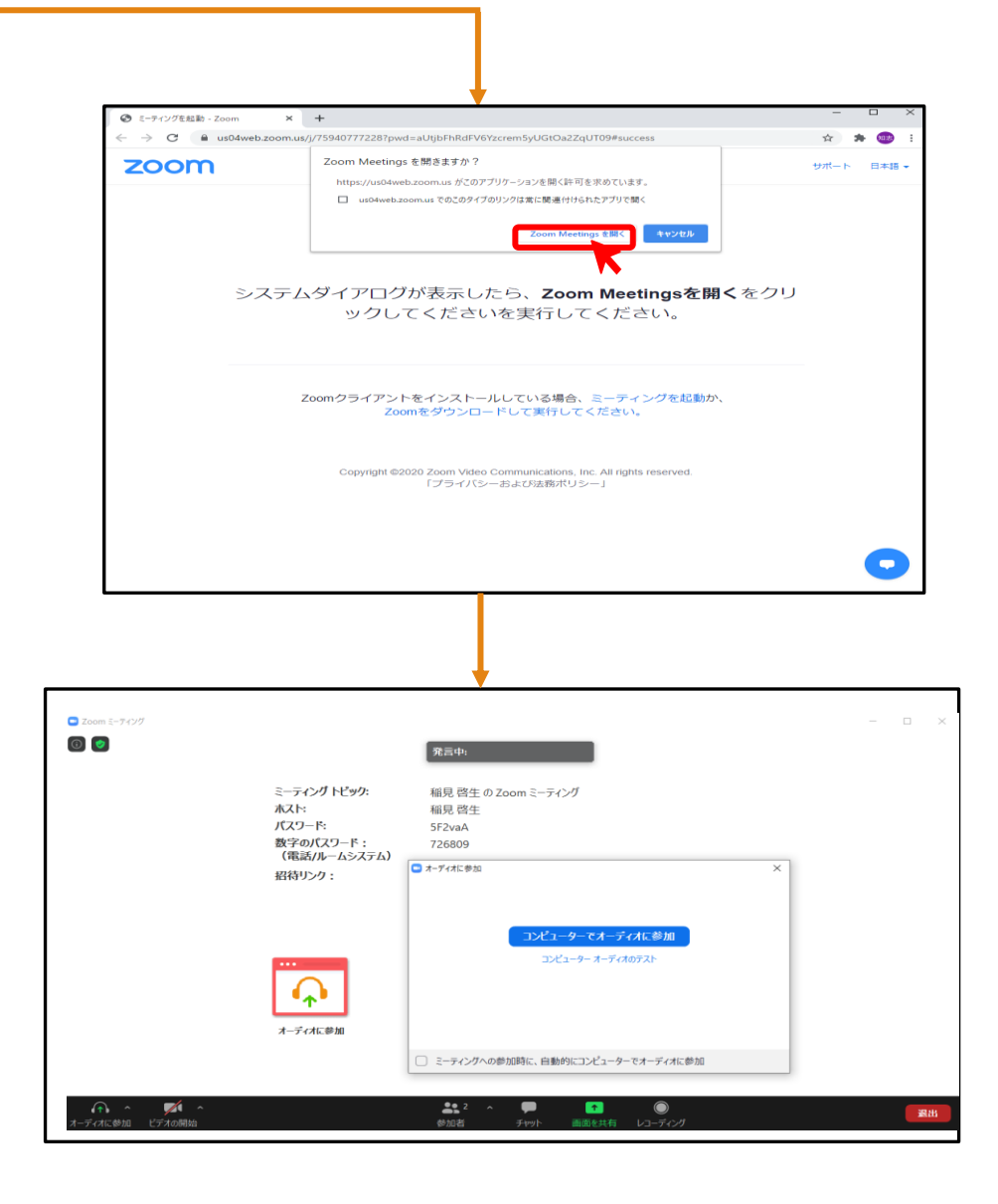

## Step2. 参加後, 名前の設定をお願いいたします。

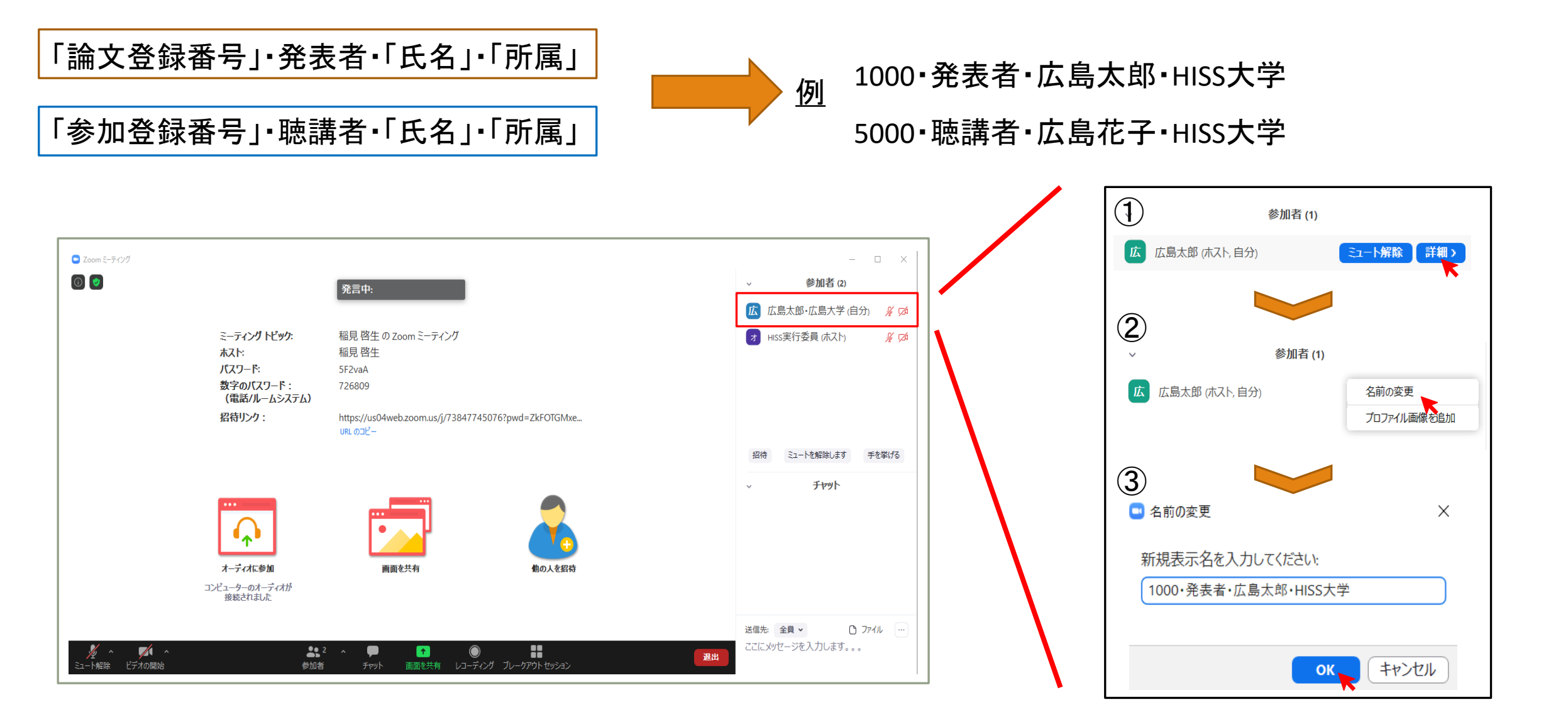

### Step3.論文のダウンロード方法。

表内のセッション名はそのセッション情報にリンクしています.

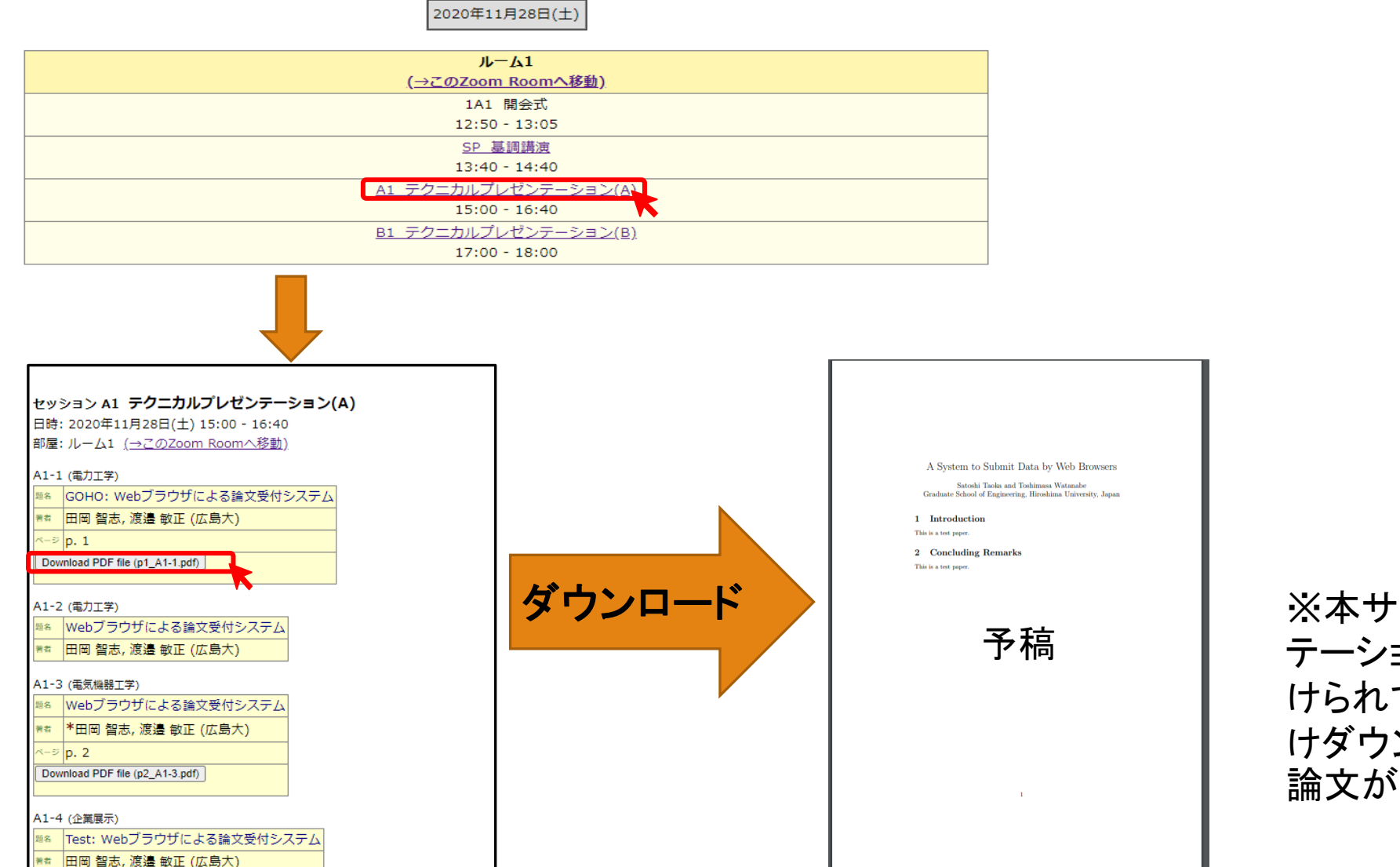

※本サイトでは, テクニカルプレゼン テーションのグループごとに論文が分 けられています。該当する論文をみつ けダウンロードをすることで, お手元で 論文が閲覧できるようになります。

#### <補足>パスワードをお忘れになった方は、以下の手順で再発行してください。

#### HISS 22nd: 個人ページ(Zoom参加, 論文集ダウンロード)

#### (<u>トップページに戻る</u>)

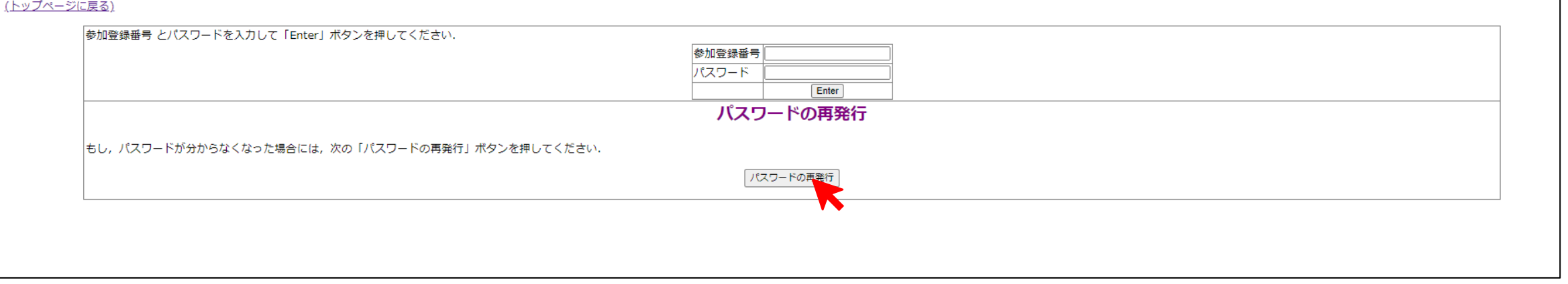

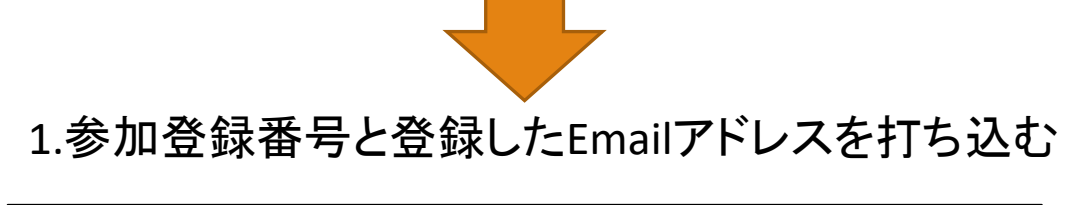

| 認証ページに戻る                       |                      |
|--------------------------------|----------------------|
|                                |                      |
|                                |                      |
| 参加登録番号 と登録Emailアドレス を半角文字で入力し, | 「submit」ボタンを押してください. |
| 参加登録番号<br>登録Emailアドレス          |                      |
| submit                         |                      |

#### 2.新しいパスワードが発行されます

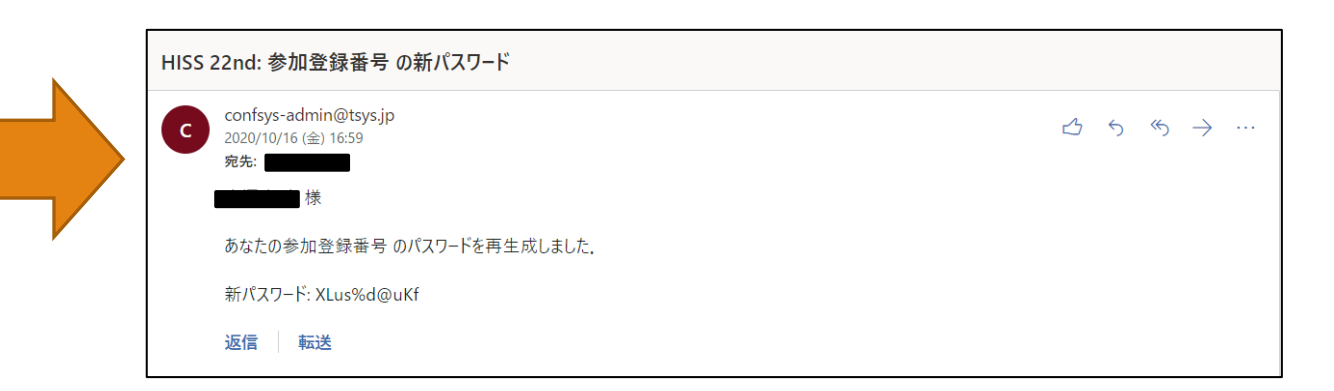